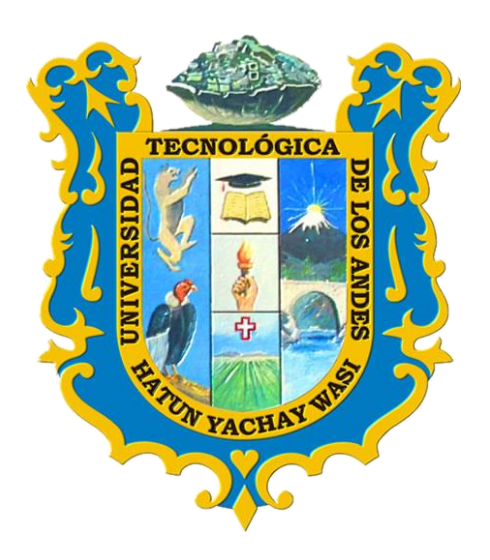

## **Gestión Académica**

Módulo alumno: Matricula y Reportes

## A. Acceso al sistema

Para acceder al sistema deberán ingresar a la URL: <u>http://academic.utea.edu.pe/</u> donde se le mostrará la siguiente ventana ahí podrá ingresar su usuario y contraseña.

|                                                                                     | 🔯 Themes Settings - |
|-------------------------------------------------------------------------------------|---------------------|
| Universidad<br>Tecnológica de los Andes                                             |                     |
| Usuario<br>a Usuario<br>Password:<br>T Password<br>Aceptar                          |                     |
| ∠Olvidé mi contraseña?<br>© 2012. Reservados Todos los Derechos.<br>ERP University. |                     |
|                                                                                     |                     |

## B. Ingreso al Modulo Gestión Académica

| f ⊯ G+ in 🖮 |                                               |                      |                            |        | 🚳 MÓDULOS | 🕿 AULA VIRTUAL | CORREO        | A CONTÁCTENOS |
|-------------|-----------------------------------------------|----------------------|----------------------------|--------|-----------|----------------|---------------|---------------|
|             | SITY                                          | 🔅 Themes Se          | ettings - Usted está como: | Alumno |           | V ABARCA FAF   | RFAN ALEXA M/ | ARIALUZ 🧿 🤱 - |
|             | Módulos ERP University<br>Gestión Académica G | lestion de Servicios | Gestión Bienestar U.       |        |           |                |               |               |
|             | ×                                             | Clic para in         | gresar al mo               | dulo   |           |                |               |               |
|             |                                               |                      |                            |        |           |                |               |               |

## C.

- D. Una vez ahí tendrá acceso a 2 opciones las cuales se detalla a continuación.
  - 1. Administración.
  - 2. Matricula.

| f ¥/ G+ in ඕ                          | fi IN                                                        | ICIO 🛛 🚓 MÓDULOS | 🕿 AULA VIRTUAL | CORREO        | A CONTÁCTENOS |
|---------------------------------------|--------------------------------------------------------------|------------------|----------------|---------------|---------------|
|                                       | () Themes Settings - Usted está como: Alumno                 |                  | V ABARCA FAF   | RFAN ALEXA MA | RIALUZ 🚺 🌲 -  |
| ADMINISTRACIÓN Módulos ERP University |                                                              |                  |                |               |               |
| MATRICULA                             | Opción 1: Clic para ingresar<br>Opción 2: Clic para ingresar |                  |                |               |               |

- E. Para visualizar su información de:
  - 1. Ficha de inscripción
  - 2. Ficha de horarios,
  - 3. Boleta de notas
  - 4. Historial de notas
  - 5. Kerex de pago
  - 6. Plan curricular

Debe dirigirse a Gestión Académica / Matricula / Actividades / Matricula Regular New

| f ⊯ G+ in 🖮             |                         |                 |                        |      |                  | _                       | MINICIO   | CO MODULO   | 5 10       | AULA VIRTUAL 🔤 CORREO 🌲 CONTÁCTENOS       |
|-------------------------|-------------------------|-----------------|------------------------|------|------------------|-------------------------|-----------|-------------|------------|-------------------------------------------|
| Gerp Universi           | ТΥ                      |                 | 🔅 Them                 | es S | ettings - Usteo  | l está como: A          | lumno     |             |            | 🗸 ABARCA FARFAN ALEXA MARIALUZ 🚺 🙏 -      |
| ADMINISTRACIÓN          | Inicio » Datos del Alu  | umno Matricular |                        |      |                  | 1                       |           | Cuenta c    | on deu     | da de semestres anteriores.               |
| MATRÍCULA               |                         | 🕨 Орс           | i <b>ón 1:</b> Clic pa | ra i | ngresar          |                         |           |             |            |                                           |
| Actividades             | ∎ DATOS DEL A           |                 | ión 2: Clic pa         | ra i | ngresar          |                         |           |             |            |                                           |
| Matricula Regular New   |                         |                 |                        |      |                  |                         |           |             |            |                                           |
|                         | Sede                    | Орс             | ión 3: Clic pa         | ra i | ngresar          | ESIONAL DE IN<br>URALES | NGENIERÍA | AMBIENTAL Y |            |                                           |
|                         | Alumno                  | : 201800063C    | Apellidos y<br>Nombres | :    | ABARCA FARF      | N ALEXA MARI            | ALUZ      |             |            |                                           |
|                         | Condición del<br>Alumno | : REGULAR       | Curricula              | :    | Ing. Ambiental y | RRNN 2016               | Pago      | :           | NO         | archivos/photos/alumnos/039201800063C.jpg |
|                         | Modalidad               | : PRESENCIAL    | Version                | :    |                  |                         |           |             |            |                                           |
|                         | Maximo Crédito          | : 48            | Semestre               | :    | 20241            |                         | ~         |             |            |                                           |
|                         | Reportes de<br>Fichas   | : Dichas -      | Reportes Notas         | :    | Académico        | 7                       | Report    | e Otros :   | <b>@</b> 0 | tros Reportes -                           |
| https://www.twitter.com | E CURSOS MAT            | IRICULADOS      | e del Curso            |      |                  |                         |           |             | C          | rédito Ciclo Cat. Sec.                    |

En el mismo apartado podrá visualizar también la información de sus cursos matriculados en el semestre vigente y los reportes antes mencionados

| Alumno > Matricular >      Adamno > Matricular >      Adamno > Matricular >      Adamno      Apallidos y     Apollidos y     Curricula     PRESENCIAL Version     to      to      | emes Settings - Usted e mma : ESCUELA PROFE recoursos NATU : ABARCA FARFAN : Ing. Ambiental y Rf : : 20241                             | SIONAL DE INGENIERÍA<br>JRALES<br>IALEXA MARIALUZ<br>RNN 2016 Pago    | Cuenta con de<br>AMBIENTAL Y<br>: NO | ABARCA I<br>auda de semestr                                         | es anterio                                             | LEXA MARIA                                                          | ALUZ 🧿 🎗                                                     |
|----------------------------------------------------------------------------------------------------|----------------------------------------------------------------------------------------------------|-----------------------------------------------------------------------|--------------------------------------|---------------------------------------------------------------------|--------------------------------------------------------|---------------------------------------------------------------------|--------------------------------------------------------------|
| Alumno > Matricular >       Alumno > Matricular >       ELALUMNO       ELALUMNO       ELALU                                                                                                    | ima : ESCUELA PROFE<br>RECURSOS NATU<br>: ABARCA FARFAN<br>: Ing. Ambiental y Rf<br>:<br>:<br>20241                                    | ESIONAL DE INGENIERÍA/<br>JRALES<br>I ALEXA MARIALUZ<br>RNN 2016 Pago | Cuenta con de<br>AMBIENTAL Y<br>: NO | euda de semestr                                                     | es anteric                                             | eres.                                                               |                                                              |
| ABANCAY     Escuela/Program       2     ABANCAY     Escuela/Program       3     201800063C     Apellidos y<br>Nombres       4     REGULAR     Curricula       5     PRESENCIAL     Version       6     1     48     Semestre                                                                                                    | ESCUELA PROFE<br>RECURSOS NATU     ABARCA FARFAN     Ing. Ambiental y Rf     :     20241                                               | ISIONAL DE INGENIERÍA,<br>JRALES<br>I ALEXA MARIALUZ<br>RNN 2016 Pago | AMBIENTAL Y<br>: NO                  | archivos/phote                                                      | )s/alumpo                                              |                                                                     |                                                              |
| ABANCAY     Scuela/Program       2     201800063C     Apellidos y       2     201800063C     Curricula       2     2     PRESENCIAL     Curricula       4     48     Semestre                                                                                                    | Image: ESCUELA PROFE     ESCUELA PROFE       recursos NATU     :       ABARCA FARFAN       :     Ing. Ambiental y RF       :     20241 | SIONAL DE INGENIERÍA<br>JURALES<br>I ALEXA MARIALUZ<br>RNN 2016 Pago  | AMBIENTAL Y<br>: NO                  | archivos/phote                                                      | )s/alumpo                                              |                                                                     |                                                              |
| Image: state state              | ma : ESCUELA PROFE<br>RECURSOS NATU<br>: ABARCA FARFAN<br>: Ing. Ambiental y RF<br>:<br>20241                                          | SIONAL DE INGENIERÍA<br>JRALES<br>I ALEXA MARIALUZ<br>RNN 2016 Pago   | AMBIENTAL Y<br>: NO                  | archivos/phote                                                      | )s/alumpo                                              |                                                                     |                                                              |
| SentCarl     Escuelarioqual     Secuelarioqual     Secuelarioqual | RECURSOS NATU     RECURSOS NATU     ABARCA FARFAN     Ing. Ambiental y RF     :     20241                                              | JRALES<br>I ALEXA MARIALUZ<br>RNN 2016 Pago                           | : NO                                 | archivos/phot                                                       | s/alumpo                                               |                                                                     |                                                              |
| e     201800063C     Apellidos y<br>Nombres       i     REGULAR     Curricula       i     PRESENCIAL     Version       to     i     48     Semestre                                                                                                    | : ABARCA FARFAN<br>: Ing. Ambiental y RF<br>:<br>: 20241                                                                               | RNN 2016 Pago                                                         | : NO                                 | archivos/phote                                                      | ss/alumno                                              |                                                                     |                                                              |
| I     :     REGULAR     Curricula       :     PRESENCIAL     Version       to     :     48     Semestre                                                                                                    | : Ing. Ambiental y RF<br>:<br>: 20241                                                                                                  | RNN 2016 Pago                                                         | : NO                                 | archivos/phote                                                      | ss/alumno                                              |                                                                     |                                                              |
| to : 48 Semestre                                                                                                    | : 20241                                                                                                    |                                                                       |                                      |                                                                     |                                                        | s/039201800                                                         | 063C.jpg                                                     |
| to : 48 Semestre                                                                                                    | : 20241                                                                                                    |                                                                       |                                      |                                                                     |                                                        |                                                                     |                                                              |
|                                                                                                    |                                                                                                    | ~                                                                     |                                      |                                                                     |                                                        |                                                                     |                                                              |
| Constant Sector Sector Se | Avance<br>4 Historial de Nota                                                                                                    | Report                                                                | e Otros : 99<br>5 K<br>6 C           | Otros Reportes<br>AGOS<br>ardex de pago<br>ARIOS<br>Plan Curricular |                                                        |                                                                     |                                                              |
| 3 Boleta de Notas                                                                                                    |                                                                                                    |                                                                       |                                      | Creato                                                              | Ciclo                                                  | Cat.                                                                | Sec.                                                         |
|                                                                                                    | 5                                                                                                    |                                                                       |                                      | 3.00                                                                | 5                                                      | AFE                                                                 | 58                                                           |
| 000948 CONTAMINACIÓN Y TRA                                                                                                    | ATAMIENTO DE AGUA                                                                                                    |                                                                       |                                      | 4.00                                                                | 7                                                      | AFP                                                                 | 74                                                           |
| 000950 GESTIÓN AMBIENTAL                                                                                                    |                                                                                                    |                                                                       |                                      | 4.00                                                                | 7                                                      | AFP                                                                 | 7A                                                           |
| 000961 PROCESOS INDUSTRIAL                                                                                                    | ALES .                                                                                                    |                                                                       |                                      | 3.00                                                                | 8                                                      | AFP                                                                 | 8A                                                           |
| DISPONIBLES                                                                                                    |                                                                                                    |                                                                       |                                      |                                                                     |                                                        |                                                                     |                                                              |
|                                                                                                    |                                                                                                    | Crédito Ciele                                                         | A                                    |                                                                     | Dian C                                                 |                                                                     | -                                                            |
| Irso Nombre del Curso                                                                                                    |                                                                                                    | 0.00                                                                  | Listado d                            | e cursos M                                                          | atricul                                                | lados                                                               |                                                              |
|                                                                                                    | rso Nombre del Curso                                                                                                    | so Nombre del Curso<br>E                                              | so Nombre del Curso Crédito Cirt     | so Nombre del Curso Crédito Listado d<br>E E Listado d              | so Nombre del Curso Crédito Listado de cursos M<br>e e | so Nombre del Curso Crédito Crédito Listado de cursos Matricul 0.00 | so Nombre del Curso Crédito E Listado de cursos Matriculados |